## Sangria por Excesso - usuário com permissão de acesso

A Sangria por Excesso é utilizada para realizar retiradas dos valores em dinheiro visando a diminuição do volume de dinheiro no caixa, ao acessar a funcionalidade será solicitada identificação do usuário que realizará a transação, e na sequência será direcionado para tela de Sangria.

A Sangria consiste em realizar retiradas de valores do caixa, em duas modalidades Sangria por Excesso e por Pagamento de despesas. Para realizar a Sangria por Excesso, siga os passos abaixo:

1. Para realizar a Sangria por excesso, acesse: *PDV Farma Cloud* > Oclique no menu de Acesso Rápido > Oclique na opção de Sangria

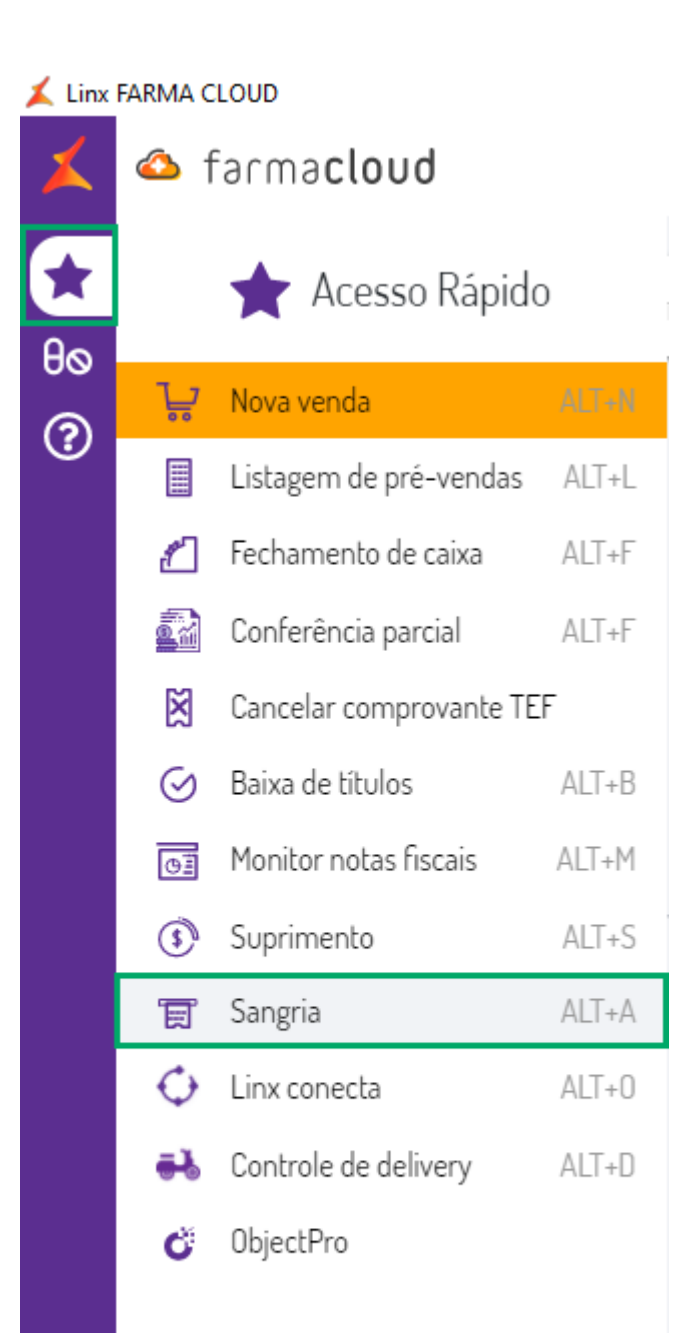

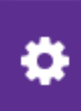

Figura 01 - Acessando tela Sangria.

- 2. Irá abrir a tela de Autenticar Operador, informe o usuário do Operador Responsável.
- 3. Informe a Senha do operador.

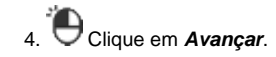

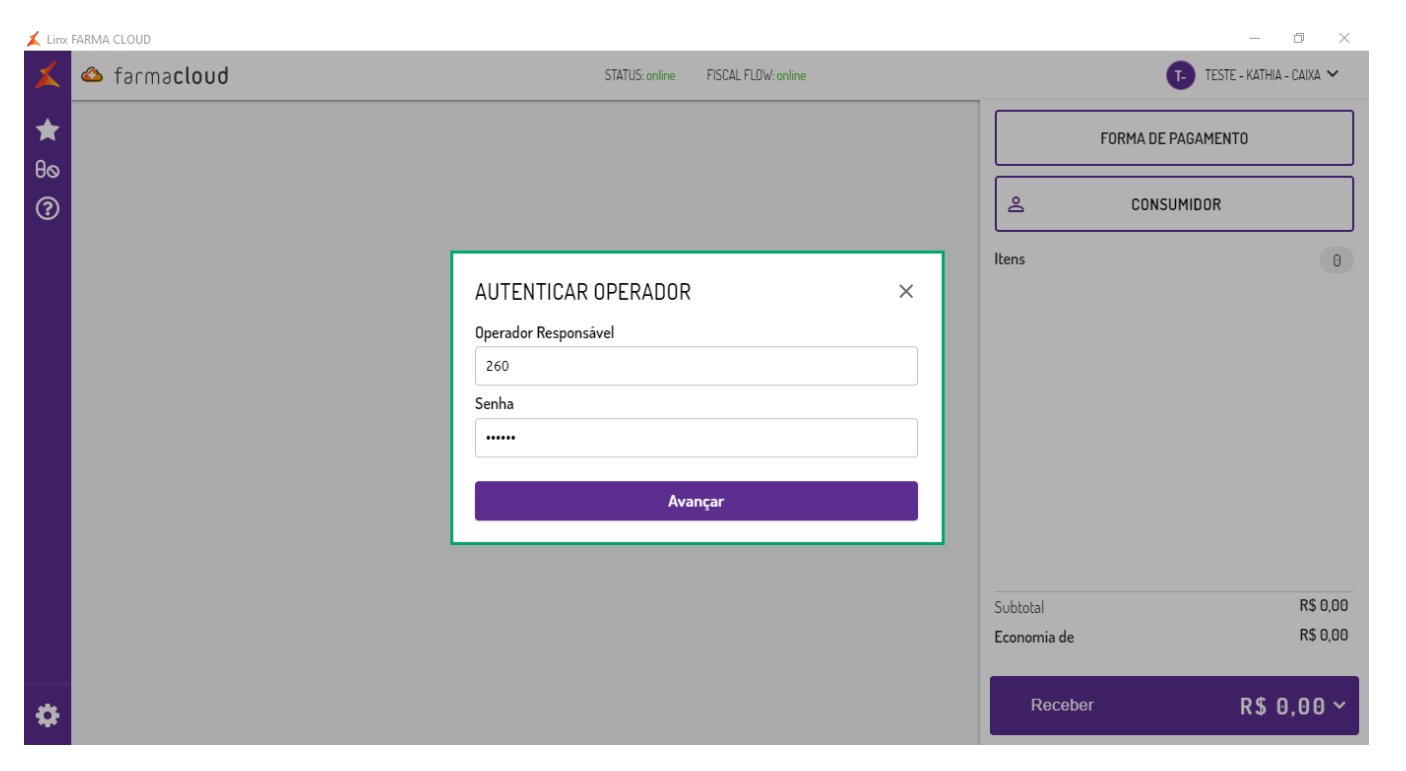

Figura - Autenticar o Operador para Sangria.

5. Irá abrir a tela Sangria por excesso, informe o Valor retirado.

6. Caso deseje informe uma *Observação* para a Sangria por Excesso.

## 7. Olique em **Confirmar**.

| 👗 Linx  | FARMA CLOUD          |                                |                       |             | - 0 ×                    |
|---------|----------------------|--------------------------------|-----------------------|-------------|--------------------------|
| ×       | 🚳 farma <b>cloud</b> | STATUS: online                 | FISCAL FLOW: online   |             | TESTE - KATHIA - CAIXA 🛩 |
| *       |                      |                                |                       | F           | DRMA DE PAGAMENTO        |
| θ0<br>② |                      |                                |                       |             | CONSUMIDOR               |
| •       |                      | SANGRIA                        | ×                     | Itens       | 0                        |
|         |                      | Excesso                        | Pagamento de Despesas |             |                          |
|         |                      | Valor retirado                 |                       |             |                          |
|         |                      | 100,00                         |                       |             |                          |
|         |                      | Observações                    |                       |             |                          |
|         |                      | Retirada por Exesso dia 08/08. |                       |             |                          |
|         |                      |                                | 30/100                |             |                          |
|         |                      | Cancelar                       | Confirmar             |             |                          |
|         |                      |                                |                       | Subtotal    | R\$ 0 00                 |
|         |                      |                                |                       | Economia de | R\$ 0,00                 |
|         |                      |                                |                       |             |                          |
| ۵       |                      |                                |                       | Receber     | R\$ 0,00 ~               |

Figura - Sangria por excesso.

8. Irá imprimir o comprovante de autorização.

LINX SISTEMAS - SP 24.510.268/0001-50

SANGRIA - 08/08/2024 14:50 TERMINAL DE CAIXA: 101 - Seq.: 25 OPERADOR: 260- KATHIA - CAIXA

Excesso Valor: R\$ 100,00

Retirada por Excesso 08/08.

Solicitante/Autorizado por:

## LINX ADM Autenticado por senha pessoal

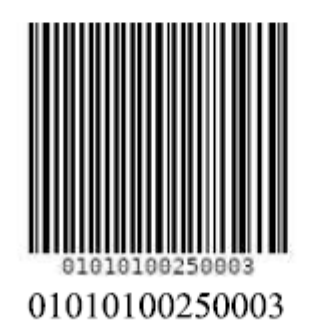

Figura - Comprovante de autorização

## (i) Permitir Sangria

Permitir Sangria retirada por Excesso Permitir Sangria Pagamento de despesas Exibir atalhos rápidos no PDV

Sangria por Excesso usuário com permissão de acesso

Sangria por Excesso usuário sem permissão de acesso

Sangria por Pagamento de despesas usuário com permissão de acesso

Sangria por Pagamento de despesas usuário sem permissão de acesso

 $\bigcirc$